## เมื่อขึ้นงวดปีใหม่ ต้องการให้เบี้ยขยันแบบขั้นบันได เริ่มต้นขั้นการจ่ายใหม่ โดยไม่ต้องนับต่อเนื่อง

กรณีกิจการที่มีการจ่ายเบี้ยงยันแบบขั้นบัน ไค โดยมีเงื่อนไขว่าหากเริ่มต้นปีขึ้นปีใหม่ ต้องการให้เริ่มต้นนับเบี้ยงยันตั้งแต่ขั้นแรก ไม่ต้องนับต่อเนื่อง โดยจะมีขั้นตอน ดังนี้ก่ะ

<u>ตัวอย่าง</u> บริษัท สุขสันต์ จำกัด มีเงื่อนไขการจ่ายเบี้ยงยัน กรณีไม่มาสาย , ไม่กลับก่อน และ ไม่ลาทุกประเภท (ยกเว้นพักร้อน) โดยมีเงื่อนไขการจ่าย ดังนี้

- เดือนที่ 1 = 300 บาท
- เดือนที่ 2 = 400 บาท
- เดือนที่ 3 = 500 บาท

โดยหากขึ้นปีงวดในปีใหม่ ต้องการที่จะให้ระบบจ่ายเบี้ยงขันที่ 300 บาท ทุกกนใหม่อีกครั้ง แต่เมื่อกำนวณเงินเดือนในเดือน ม.ก. พบว่า ระบบจ่ายเบี้ยงขัน ให้กับพนักงานจำนวน 500 บาท จะต้องแก้ไขอย่างไร

- ทำการแก้ไขการตั้งค่าประวัติการรับเบี้ยงขันของพนักงานในประวัติพนักงาน โดยทำการติ๊กเครื่องหมายถูกที่เดือนธันวาคม ออก เพื่อให้โปรแกรมคำนวณจ่ายที่ 300 บาท มีขั้นตอนการแก้ไข ดังนี้
  - เลือก หน้าจอการตั้งค่า -> เลือก ระบบเงินเดือน -> เลือก สาขาหรือแผนกที่ต้องการ -> ดับเบิ้ลคลิก พนักงานที่ต้องการ แก้ไข

| 🙈 ตั้งค่าระบบเงิ           | นเดือน                                             |                |             |                     |                 |              |           |           |         |           |
|----------------------------|----------------------------------------------------|----------------|-------------|---------------------|-----------------|--------------|-----------|-----------|---------|-----------|
| แฟ้ม ฐายงาน                | หน้าต่าง วิธีใช้                                   |                |             |                     |                 |              |           |           |         |           |
| 📶<br>เครื่องคิดเลข         | 🛐 🧿 🥥<br>ปฏิทิน เพิ่มเติม แก้ไข                    | ອ<br>ຄນ        | <br>ฟื้นฟู  | 🔎 🥔<br>ค้นหา สอบถาม | (1)<br>แจ้งข่าว | 🥝<br>วิธีใข้ | (C<br>ถัด | )<br>เป   |         |           |
| การตั้งต่า                 | ตั้งค่าระบบเงินเดือน                               |                |             |                     |                 |              |           |           |         |           |
|                            | 👻 🥶 🍯 ตั้งค่าระบบเงินเดือน                         | รหัสพนั        | ชื่อพนักงาน | นามสกุล             | ชื่อภาษาอื่น    |              | เลขที่บั  | สาขา      | แผนก    | ดารางทำง  |
| งานเงินเดือน               | ⊻@์ สาขา                                           | <i>@</i> 0008  | อรติลากรณ์  | มหาสมบัติ           |                 |              | 020008    | ดลึ่งขั้น | ฝ่ายขาย | Office 08 |
| งานบันทึกเวล<br>งานผ่านเวป | า — — — — 01 ส่วนักงามใหญ่<br>— — 02 ตลึ่งขัน<br>— | <u>\$</u> 1002 | พิพา        | มารพาพร             |                 |              |           | ดลิ่งขัน  | บริการ  | ผลิต 07.0 |
| ۲                          |                                                    |                |             |                     |                 |              |           |           |         |           |
| ระบบเงินเดือน              | <ul> <li> <u> </u></li></ul>                       |                |             |                     |                 |              |           |           |         |           |
| เวลา                       | <u>เชี</u> ชนิดสวัสดิการ                           |                |             |                     |                 |              |           |           |         |           |

🗲 เลือก แถบเบี้ยงยัน -> เลือก ประวัติเบี้ยงยัน

| 🙈 แฟ้มประวัติพนักงาน-0008.อรต์                                                                                                    | ากรณ์ มหาสมบัติ                                                                                                    | – 🗆 X                                                                                                    |
|----------------------------------------------------------------------------------------------------|----------------------------------------------------------------------------------------------------|----------------------------------------------------------------------------------------------------|
| แฟ้ม แก้ไข หน้าต่าง วิธีใช้                                                                                                    | 2 = 0                                                                                                    |                                                                                                    |
| แห้มหามักงาม — 01 สำนักงามใหญ่ — 02 สำนักงามใหญ่ — 02 สำนักงาม > 0002 มริการ > — 0003 สำนราย — 0003 สำนราย → 0003 สำนราย > — 003 มาอแด | ต่างชาลิ คุณหล เหมือนคล การศึกษา<br>ปริบเว็บเลือน/สายหน่ง ผลงามพิเศษ  <br>ซื้อ-สกล เว็บเสือน การศึงวินได้ ประกันส์คม กองรุบสำร<br>เนื้อนยิน<br>ประเภท <u>หลักรายก</u> ร้างที่เริ่มร่าย 01/03/2553 | ศึกอบามพิษศษ   หวามสามารถพิษศษ   ประวัติการทำงาน<br>ความโดยเฉลร์โทษ   อันๆ   เอกสารอิหา<br>องๆ เงิมด้าประกับ-รู้รม่อน   นุคคดค้าประกับ (เป็ยขยับ) สิทธิการลา<br>เป |
|                                                                                                    | ค่าสวัสสักรรรมใกงราม<br>ประเภท โมโดโซโรรม                                                                                                    | iitadu 🗸                                                                                                    |
| < >                                                                                                    |                                                                                                    | 🖋 บันทึกจบ 🖌 บันทึก ยกเล็ก                                                                                                    |
| แก้ไข                                                                                                    |                                                                                                    |                                                                                                    |

โปรแกรมจะปรากฏหน้าจอบันทึกประวัติรับเบี้ยงยัน ให้นำเครื่องหมายถูกที่ เดือนธันวากมออก -> คลิก ไอคอน บันทึก

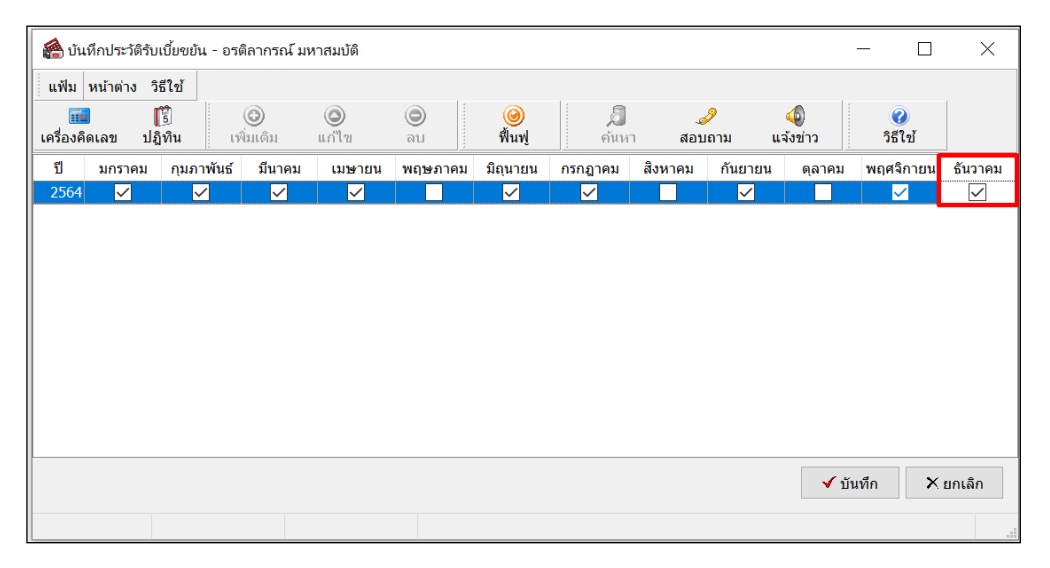

 เมื่อเรียบร้อยแล้วทำการกำนวณเงินเดือน และ ตรวจสอบขอดเบี้ยงขั้นอีกกรั้ง โดยระบบจะกำนวณเบี้ยงขั้นเริ่มอัตราแรกให้กับ พนักงาน

<u>หมายเหตุ</u> : ในการแก้ไขกรณีนี้ จะเป็นการแก้ไขให้กับพนักงานครั้งละ 1 คน